## Healthroster Duty Icons

| Healthroster | Icon meaning explained                                                                                                    |
|--------------|----------------------------------------------------------------------------------------------------|
|              | This icon informs you that the shift has been populated from a pre-set pattern in the background after the auto-roster has been ran.                               |
| -            | This icon informs you that the shift has been finalised, ready to be submitted for payment to payroll.                                                             |
| 2            | This icon informs you that the shift is finalised and has been submitted to payroll for payment. Any changes made to this shift will no longer extract to payroll. |
| 8            | This icon informs you that the shift is a bank shift and can only be assigned to a bank worker.                                                                    |
| <b></b>      | This icon informs you that the shift is an agency shift and can only be assigned to an agency worker.                                                              |
| *            | This icon informs you that the shift has been changed since the roster has been fully approved.                                                                    |
| •            | This icon informs you that the shift has overtime assigned.                                                                                                    |
| <b>(</b>     | This icon informs you that the shift has an allowance assigned.                                                                                                    |
|              | This icon informs you that the employee has requested to work this duty.                                                                                           |
| 2            | This icon informs you that the shift is an on-call shift.                                                                                                    |
| <b>%</b>     | This icon informs you that the on-call shift has call out assigned.                                                                                                |

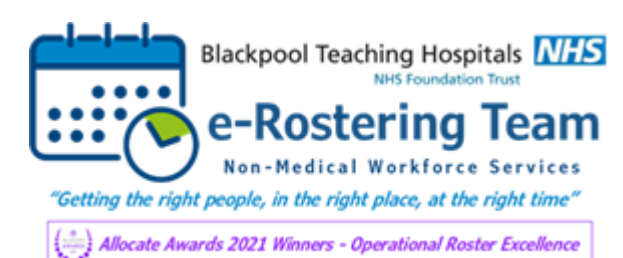

## Healthroster Unavailability Icons

| Healthroster<br>Icon | Icon meaning explained                                                                                                    |
|----------------------|----------------------------------------------------------------------------------------------------|
|                      | This icon informs you that the period of sickness is marked as open-ended,<br>where the period will automatically extend each day until an end date has been<br>entered.                                                                                              |
|                      | This icon informs you that the unavailability has been finalised, ready to be submitted to payroll.                                                                                                    |
|                      | This icon informs you that the unavailability has been part finalised. The unavailability needs to be fully finalised in order to be submitted to payroll.                                                                                                    |
| 4                    | This icon informs you that the unavailability is part finalised and has been<br>partially submitted to payroll. You can no longer make changes to the start date<br>or reason. The unavailability needs to be fully finalised in order to be submitted<br>to payroll. |
|                      | This icon informs you that the unavailability is fully finalised and has been partially submitted to payroll. This unavailability is ready to be submitted to payroll.                                                                                                |
|                      | This icon informs you that the unavailability is finalised and has been submitted to payroll. Any changes made to this unavailability will no longer extract to payroll.                                                                                              |
|                      | This icon informs you that the unavailability has been unlocked and changes to<br>the information documented in Healthroster can be changed. However, any<br>changes made to this unavailability will no longer extract to payroll.                                   |
|                      | This icon informs you that the unavailability is a 'Study Leave' type.                                                                                                    |
|                      | This icon informs you that the unavailability period has triggered a warning by breaking a rule in Healthroster. Open the side panel to view more information about the warning.                                                                                      |

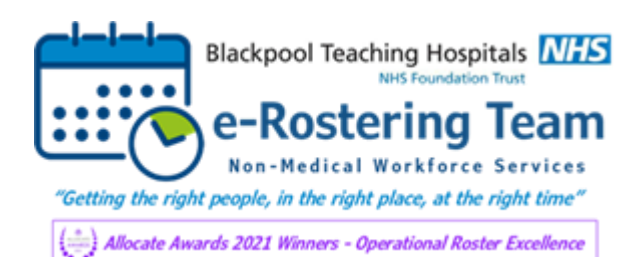

## **Healthroster Duty Colours**

| Healthroster Icon               | Icon meaning explained                                                                                                    |
|---------------------------------|----------------------------------------------------------------------------------------------------|
| Day                             | Green Duty – This means that the shift has not broken any roster rules.                                                                                       |
| <b>Day</b><br>07:30 - 16:00     | Amber Duty – This means that the shift has broken a roster rule. Open the side panel to view more information about the warning.                              |
| <del>Day</del><br>07:30 - 16:00 | Purple Duty – This means that the shift has been cancelled, this shift will not attract enhancements for pay or contribute towards the employee's time owing. |

## 'View Rosters' Tab Icons

| Healthroster Icon      | Icon meaning explained                                                                                                    |
|------------------------|----------------------------------------------------------------------------------------------------|
| Ø                      | Click this icon to start the Allocate Navigation Tour,<br>informing you of the basic Healthroster details.                                                                                            |
| Unfilled Duties        | Click the red header to expand or collapse the vacant duties for your selected roster.                                                                                                    |
| Person Search <b>Q</b> | Type in forename, surname or staff number of employee<br>and click search to view only their rostered information.<br>Remove the details entered and click search to show the<br>entire roster again. |
|                        | Click this icon to toggle on multi-select duties.                                                                                                    |
|                        | Click this icon to toggle between hide and show<br>cancelled duties on the roster. We strongly recommend<br>this toggled on (grey) as cancelled duties need finalising.                               |

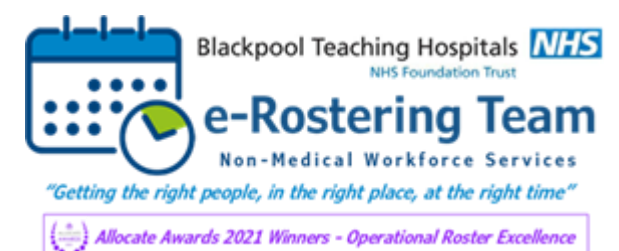

| 1-2      | Click this icon to show the selected rosters assignment<br>count, split down by Registered, Unregistered and Other<br>on each shift per day, for the selected roster period. (If<br>greyed out, select the purple roster bar first to enable<br>function). |
|----------|----------------------------------------------------------------------------------------------------|
| Ð        | Click this icon to print the selected roster period. (If greyed out, select the purple roster bar first to enable function).                                                                                                    |
| G        | Click this icon to reload the roster data.                                                                                                    |
| 1 Week 🗸 | Choose how many weeks you would like to view your roster data.                                                                                                    |
| < >      | Click relevant arrow to go forwards and backwards in time on the roster.                                                                                                    |

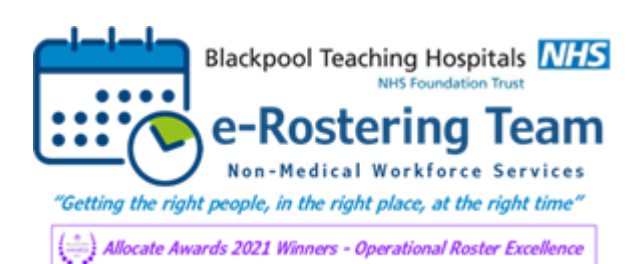

People Centred